使用説明書 「登録端末への DHCP による自動アドレス割当機構」

ネットワーク管理者 (入力担当者)が行う操作

1 メニューを開く

Linux サーバ上にあるフォームをブラウザで開く。そうすると、ユーザ認証用のフォームが現れ、あらかじめ登録している入力担当以外は入力操作等できない。入力担当者は、ユーザ ID とパスワードを入力し、「OK」をクリックする。

| 🗿 IPアドレス登録 - Microsoft Internet Explorer 🛛 🔲 🗖 🔀                                         |
|------------------------------------------------------------------------------------------|
| ファイル(E) 編集(E) 表示(V) お気に入り(A) ツール(T) ヘルブ(H) 🥂 🥂                                           |
| ③ 戻る · ③ · ▲ 2 6 / 2 検索 ☆ お気に入り 6 / 2 · ↓ 1 · □ *                                        |
| アドレス(1) 🍓 http://linux.sasano/rensyuu/model/form6.html 🛛 🔽 移動 リンク 🎽                      |
| Google - 💽 防 ウェブ検索 🔹 🗗 ブロック数: 104 🛛 🛃 オブション 🥒                                            |
| sun.csce.kyushu=u.ac.jp に接続   アントレン   IDとパスワードを入力してください   ユーザー名(型).   パスワードを記憶する(中)   OK |
| ● 2011 2011 2011 2011 2011 2011 2011 201                                                 |

2 入力フォームで必要事項入力

必要事項(ユーザ名・MAC アドレス・割当 IP アドレス・設定状況・入力担当者)を入力し、「登録」 をクリックする。

| 🚳 IPアドレス登録 - Microsoft Internet Explorer                        |
|-----------------------------------------------------------------|
| ファイル(E) 編集(E) 表示(V) お気に入り(A) ツール(I) ヘルプ(H) 🥂 🥂                  |
| 🔾 戻る マ 🕤 🔹 🛃 🚮 🔎 検索 🌪 お気に入り 🤣 😥 マ 🌄                             |
| アドレス① 🥘 http://linux.sasano/rensyuu/model/form6.html 🔹 🄁 移動 リンク |
| Google • 💽 🍖 ウェブ検索 • 🗗 ブロック数: 104 🛛 セブション 🥒                     |
| 校内IPアドレス設定フォーム                                                  |
| ユーザ名:                                                           |
| MAC アドレス : : : : : : M 00:01:80:31:EC:E7                        |
| 割当IPアドレス : *例 192.168.0.1                                       |
| 設 定 状 況: ◉新規 ◎修正                                                |
| 入力担当者: 笹野 🚽                                                     |
| (登録) (クリア)                                                      |
|                                                                 |
| 🧃 ページが表示されました 🔹 🔮 インターネット                                       |

ユーザ名

利用者の ID を入力する。

MAC アドレス

利用者に自分のパソコンから調べてもらった MAC アドレスを入力する。

割当 IP アドレス

事前に割当 IP 一覧表を作成しておき、空きアドレスを利用者に割り当てる。

設定状況

初めてネットワークに接続する利用者の場合が「新規」、そうでない利用者については「修正」を選 択する。

入力担当者

あらかじめ入力フォーム作成時に入力している担当者をプルダウンメニューから選択する。

| 🗿 IPアドレス登録 - Microsoft Internet Explorer 📃 🗖 🔀                      |
|---------------------------------------------------------------------|
| ファイル(E) 編集(E) 表示(V) お気に入り(A) ツール(T) ヘルプ(H) 🥂                        |
| 🕞 戻る 🔹 🕞 🔹 🛃 🌈 検索 🌪 お気に入り 🧐 🔗 🌺 🔟 • 🛄 🎽                             |
| アドレス(1) 😹 http://linux.sasano/rensyuu/model/form6.html 🛛 💽 移動 リンク 🎽 |
| Google - 💽 🎲 ウェブ検索 - 🗗 ブロック数: 104 🛛 セブション 🥒                         |
| 校内IPアドレス設定フォーム                                                      |
| ユーザ名: sasano 米半角英数字で入力して下さい                                         |
| MAC アドレス:01:e0:aw:6e:t2:e7 米例 00:01:80:31:EC:E7                     |
| 割当IPアドレス : 192 . 168 . 0 . 15 米例 192.168.0.1                        |
| 設 定 状 況: ◉新規 ◎修正                                                    |
| 入力担当者: 安武 🗸                                                         |
| (登録) (クリア)                                                          |
|                                                                     |
| 🧃 ページが表示されました 🧊 🥑 インターネット 🤢                                         |

入力後、「登録」をクリックすると、入力されたデータの受け取り状況が表示される。

| 🗿 IPアドレス受け取り - Microsoft Internet Explorer 🛛 🔲 🗌 🔀         |
|------------------------------------------------------------|
| ファイル(E) 編集(E) 表示(V) お気に入り(A) ツール(D) ヘルブ(H)  🦧              |
| 🔾 戻る 🔹 💿 🕆 📓 🚮 🔎 検索 🌟 お気に入り 🧐 😒 🌺 🕋 - 📜 🎽                  |
| アドレス① 🍘 http://linux.sasano/cgi-bin/form6.cgi 🔽 🏹 移動 リンク 🎽 |
| Coogle - 💽 🎲 ウェブ検索 - 🗗 ブロック数: 104 🛛 オブション 🥒                |
| IPアドレス受け取り状況                                               |
| 書き出しが完了しました。                                               |
| ユーザ名 sasano                                                |
| MACアドレス 01:e0:aw:6e:t2:e7                                  |
| 割当IPアドレス 192.168.0.15                                      |
| 設定状況 : new                                                 |
| 入力担当者:yasutake                                             |
|                                                            |
| 🗃 ページが表示されました 🔹 🔮 インターネット 🔬                                |

利用者が行う操作

1 MAC アドレスを調べる

校内ネットワークに接続したいパソコンの MAC アドレスを調べる。その方法については、以下のようになる。

コマンドプロンプトの起動

ホストのコマンドプロンプトを使い、NIC(ネットワークインタフェースカード)の MAC アドレス を表示させ、そのアドレスをメモ帳などに書き留めておく。

Windows XP では、「スタート」メニューの「すべてのプログラム」 「アクセサリ」 「コマンド プロンプト」を選択すると、コマンドプロンプトが起動する。その他の OS では、操作方法は同じであ るが、コマンドプロンプトという名称が DOS プロンプトとなっている。

コマンドの入力

以下の画面に「ipconfig/all」と入力し、Enterを押す。

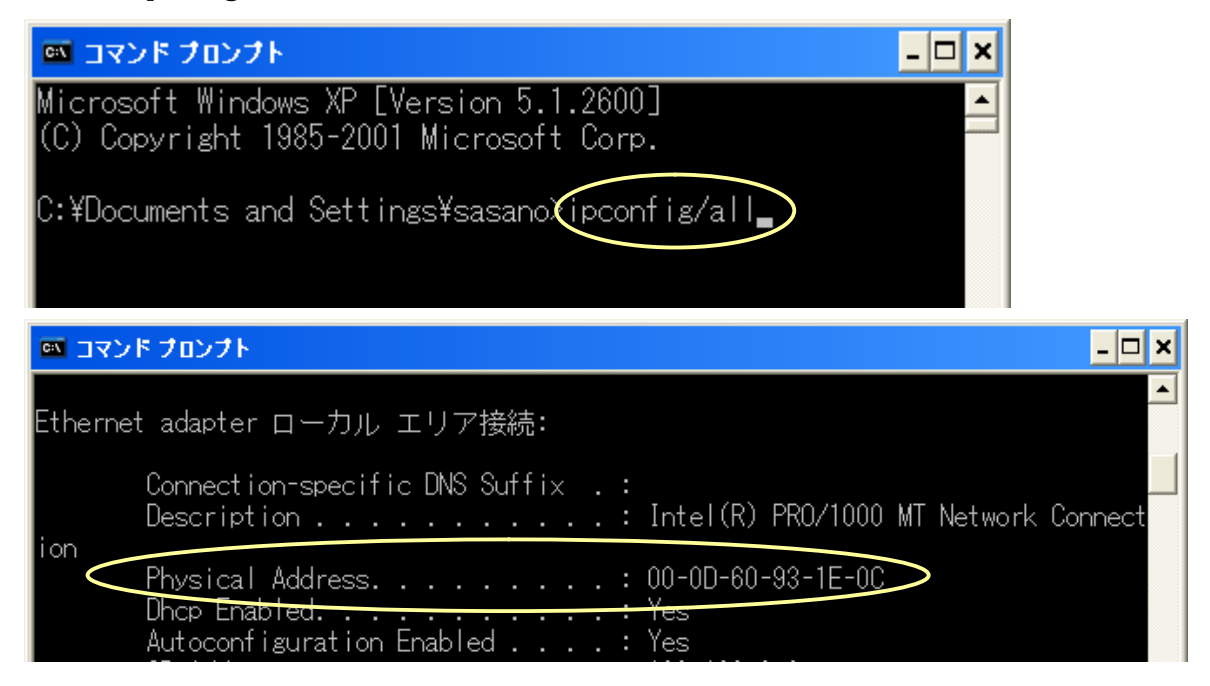

そうすると、パソコンにおける現在の情報が表示され、その中の「Physical Address」の部分が MAC アドレスとなる。ここでは、「00-0D-60-93-1E-0C」が MAC アドレスである。

2 MAC アドレスの連絡

16 進数 12 桁で表示されたアドレスを所定の用紙(例:校内ネットワーク接続申請用紙)に記入し、ネットワーク管理者または入力担当者に提出する。

3 校内ネットワークへの接続

ネットワーク管理者から接続設定終了の連絡を受けた後、ネットワークに接続するためのLAN ケーブ ルを、校内に設置されている HUB(またはスイッチ)と自分のパソコンとをつなぐ。